Bluetooth

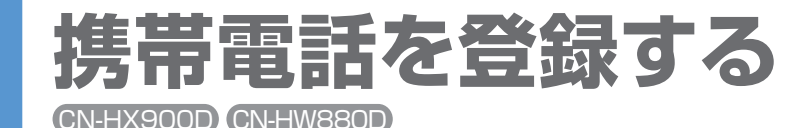

ハンズフリー通話・データ通信をご利用になるには、 まず携帯電話の登録が必要です。

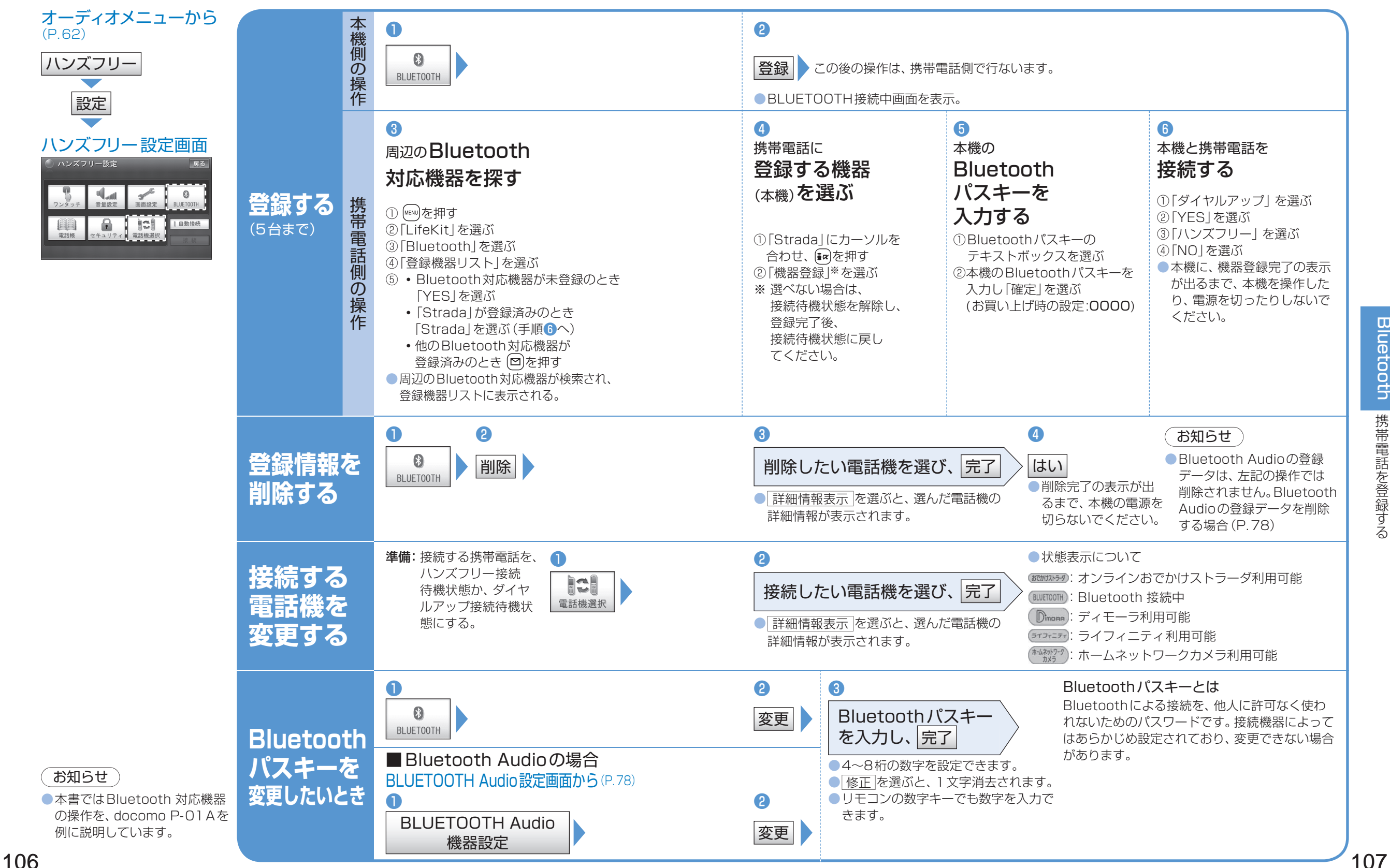